# AANGIFTE CAMERASYSTEEM

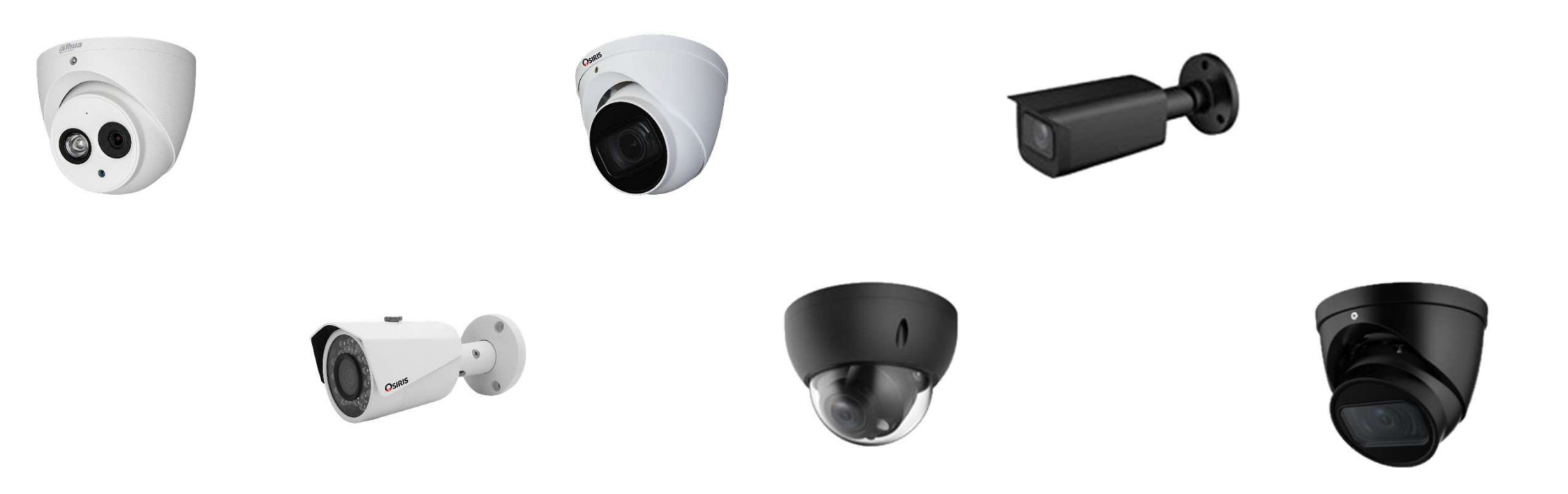

## Overzicht Stappen

- I. Website aangifte
- 2. Aanmelding
- 3. Persoonlijke gegevens
- 4. Registratie camerabewakingssysteem
- 5. Adres bewaakte plaats
- 6. Lokalisatie en beschrijving van de bewakingscamera's
- 7. Informatie betreffende de verwerking van de beelden
- 8. Contactpersonen om toegang tot de beelden te vragen
- 9. Aangifte valideren

#### 1. Website aangifte

http://www.declarationcamera.be/

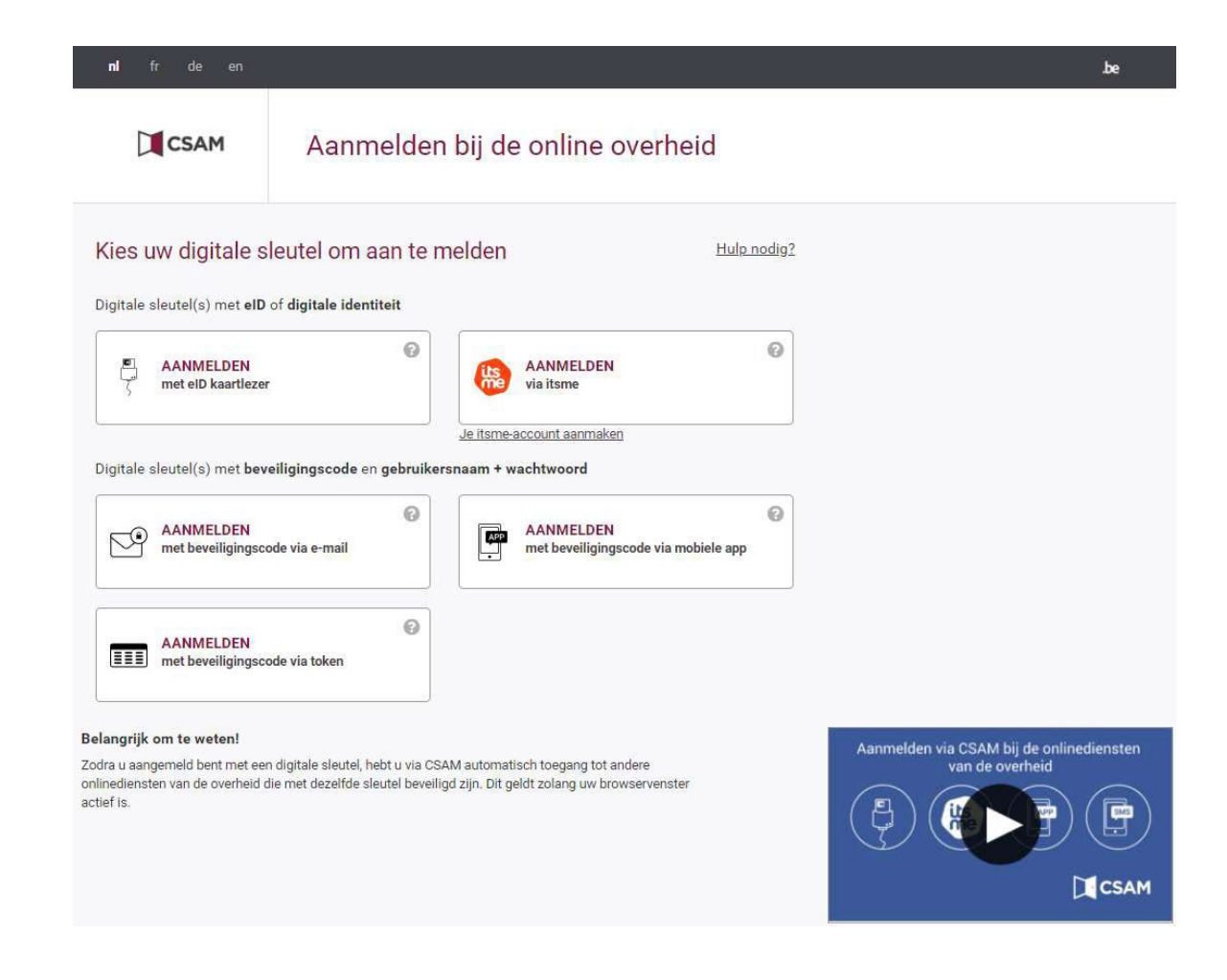

# 2. Aanmelding

Er zijn verschillende mogelijkheden. Ik doe de aanmelding via itsme

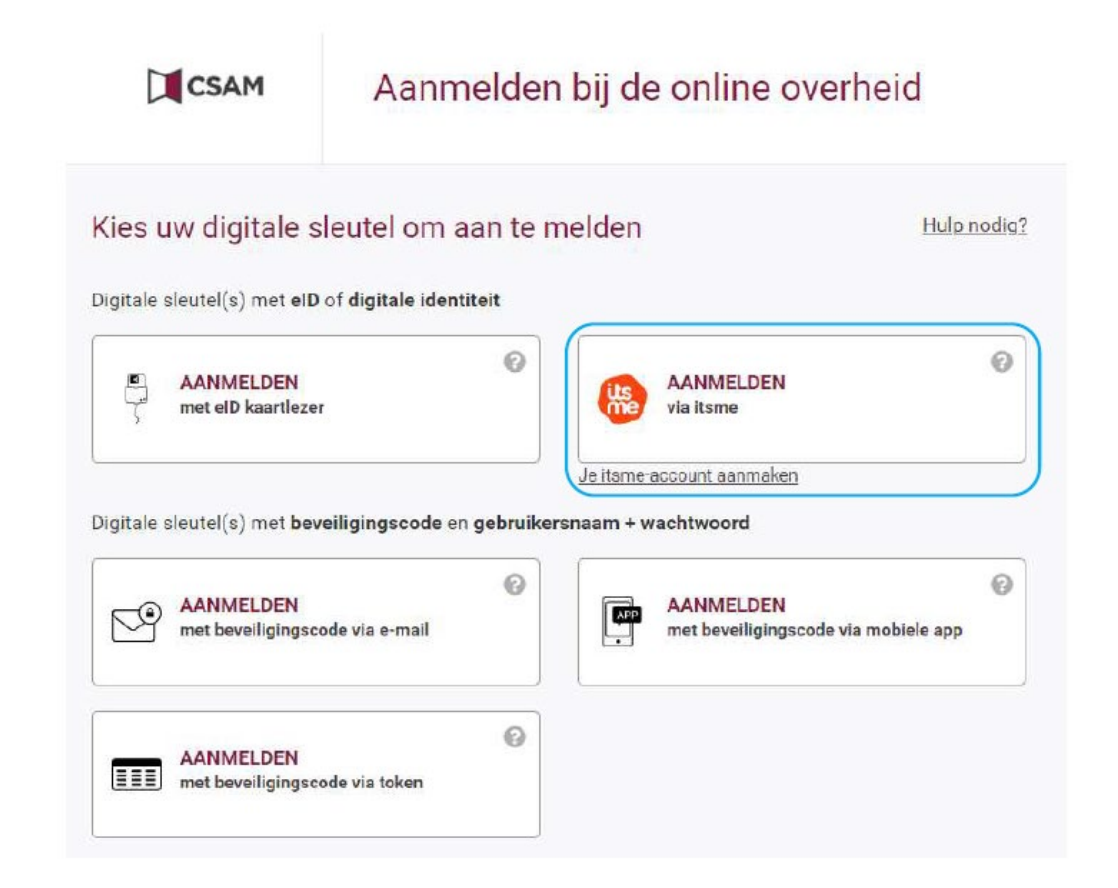

# 2. Aanmelding

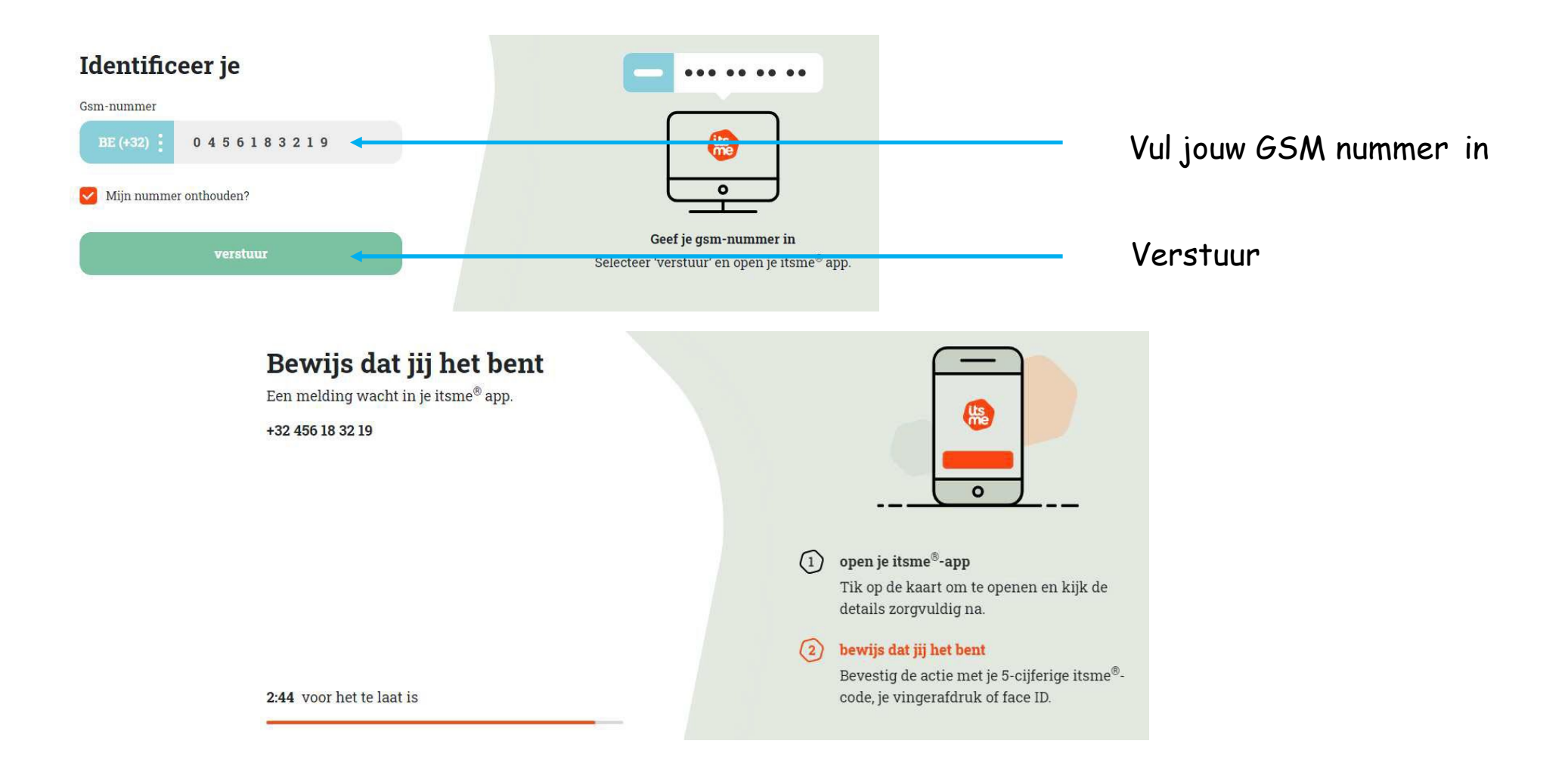

# 2. Aanmelding

Open itsme op uw gsm en volg de stappen

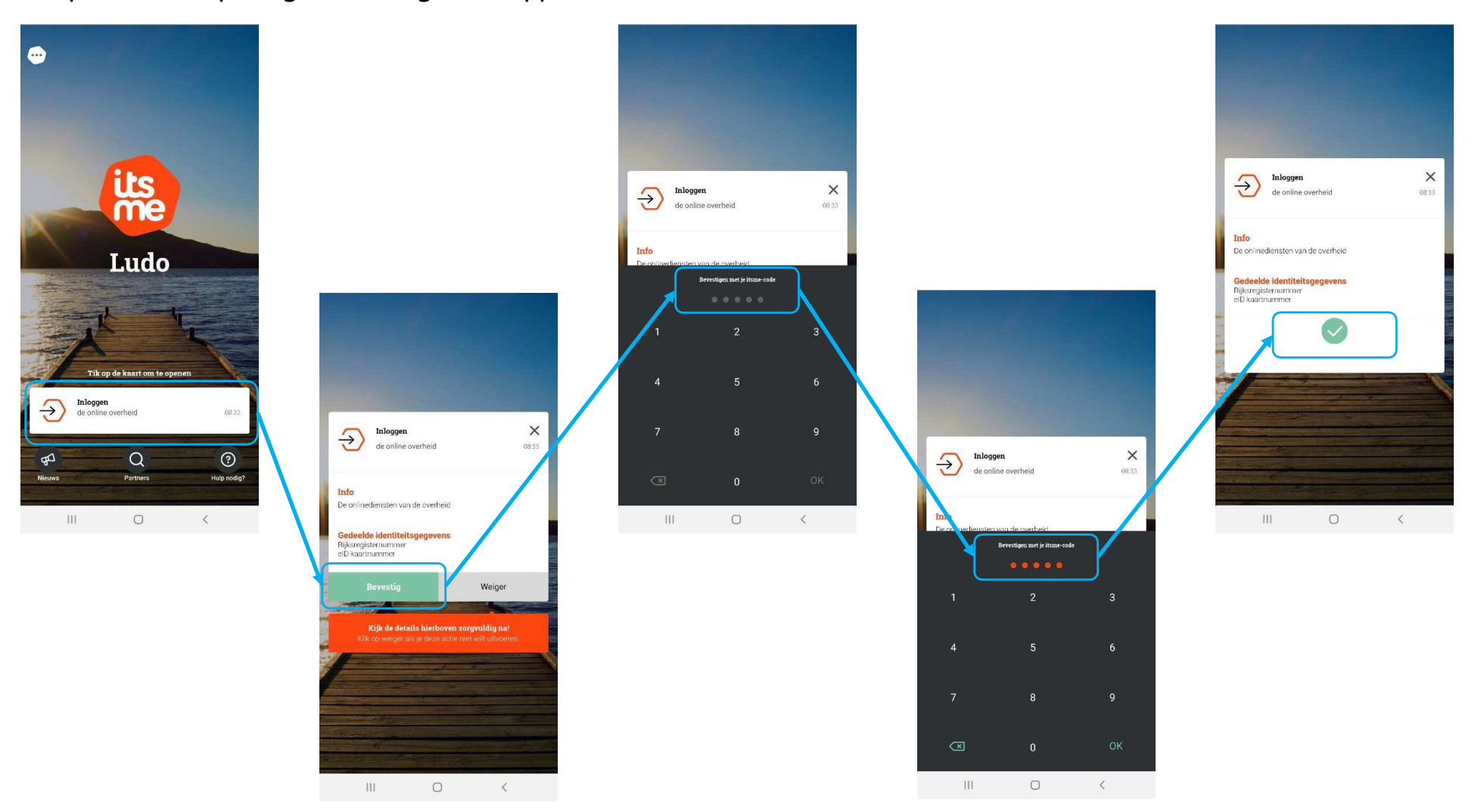

3. Persoonlijke gegevens : uw adres zoeken

Kies een "Zoek een adres" en "Valideer het adres"

| am<br>aes                                            | Voornaam<br>Ludo                               |                       |         |
|------------------------------------------------------|------------------------------------------------|-----------------------|---------|
| Straat *                                             | Nummer                                         | Bus                   |         |
| Postcode *                                           | Gemeente *                                     |                       |         |
|                                                      |                                                |                       |         |
| ım                                                   | Voornaam                                       | Zoek een ander        | r adres |
| am<br>les                                            | Voornaam<br>Ludo                               | Zoek een ander        | r adres |
| am<br>es<br>Straat *<br>Koebrugstraat                | Voornaam<br>Ludo<br>Nummer<br>58               | Zoek een ander<br>Bus | r adres |
| am<br>ies<br>Straat *<br>Koebrugstraat<br>Postcode * | Voornaam<br>Ludo<br>Nummer<br>58<br>Gemeente * | Zoek een ander        | r adres |

3 . Persoonlijke gegevens : uw adres bevestigen

#### Vul "Telefoon" en "Email" in

| aam<br>aes    | <b>Voornaam</b><br>Ludo |                                   |
|---------------|-------------------------|-----------------------------------|
| Straat *      | Nummer                  | Bus                               |
| Koebrugstraat | 58                      |                                   |
| Postcode *    | Gemeente *              |                                   |
| 9310          | Moorsel                 |                                   |
|               |                         | Zoek een ander adres              |
| elefoon *     | Email *                 |                                   |
| Uw Gsm nummer | Uw Email adres v        | vaar de aanvragen op kunnen komen |

- 4. Registratie camerabewakingssysteem
- Kies "Een nieuw camerabewakingssysteem registreren"

|                                               | Een nieuw alarmsyste     | erm registreren       |                             |                       |
|-----------------------------------------------|--------------------------|-----------------------|-----------------------------|-----------------------|
| Mijn aangiften                                |                          |                       |                             | ^                     |
| Selecteer het alarmsysteem dat u wil bewerken | / valideren              |                       |                             |                       |
| Nummer van de registratie                     | Installatie naam         | Gevalideerd op        | Installatieplaats           | Туре                  |
| Mijn aangiften                                | Een nieuw camerabewaking | issysteem registreren |                             | ^                     |
| Selecteer het camerabewakingssysteem die u    | wil bewerken / valideren |                       |                             |                       |
| Nummer van de registratie                     | Gevalideerd op           | Installatieplaats     | Туре                        |                       |
|                                               |                          | Drohleem met ee       | un camarahawakingssysteem a | angiffe 2 Meld het on |

4. Registratie camerabewakingssysteem

Kies "In eigen naam" en "Besloten plaats"

| lk geef een camerabewakingssysteem a    | an als:                                                                                                    |
|-----------------------------------------|----------------------------------------------------------------------------------------------------|
| In eigen naam 🚯                         |                                                                                                    |
| ) Ik vertegenwoordig een onderneming    | 8                                                                                                    |
|                                         |                                                                                                    |
|                                         |                                                                                                    |
|                                         |                                                                                                    |
| Ale vorechillando pareonan eamon vo     | rantwoordelijk zijn voor de verwerking voor éénzelfde camerabewakingssysteem, moet slechts één van hen de aangifte indienen. |
| Openiett Fon notwudik personen kan nor  | a unontrus de lucas de unaus drine sile unos sen sist balletes claste (anonhers uno)                                         |
| Opgeleti Een natuurlijk persoon kan gee | n verantwoordellike voor de verwerking zijn voor een niet-besloten plaats (openbare weg).                                    |
| Opgeleti Een natuurlijk persoon kan gee | n verantwoordellike voor de verwerking zijn voor een niet-besloten plaats (openbare weg).                                    |
| Opgelet! Een natuurlijk persoon kan gee | n verantwoordelijke voor de verwerking zijn voor een niet-besloten plaats (openbare weg).                                    |
| Opgelet! Een natuurlijk persoon kan gee | n verantwoordelijke voor de verwerking zijn voor een niet-besloten plaats (openbare weg).                                    |

### 4. Registratie camerabewakingssysteem

Kies "+" en neem "Vaste camera"

Lokalisatie en beschrijving van de bewakingscamera's

Hier moet u uw camera's beschrijven en lokaliseren. Om een type camera te kiezen, klik op het "+".
Het is mogelijk om in één en dezelfde aangifte, aangifte te doen van het gebruik van verschillende types bewakingscamera's op éénzelfde plaats.
Indien u vaste camera's wenst aan te geven (eventueel in een of meerdere voertuigen), kan u het Excelbestand downloaden en aanvullen (door te klikken op "↑") in plaats van dit deel van het formulier in te vullen.

| Type camera's                                               | Lokalisatie |   |                  | Aantal camera's            | *        | + | *        |
|-------------------------------------------------------------|-------------|---|------------------|----------------------------|----------|---|----------|
|                                                             |             |   | Camera toevoegen | -                          |          |   | <u> </u> |
| Informatie betreffende de verwerking van de beelden         |             |   |                  | Vaste camera               |          |   |          |
| Aan welk type bewakingscamera is deze informatie verbonden? | *           |   | Mobiel           | e camera (bodycam, dro     | ne, etc) |   |          |
| Alle camera types                                           |             | - | Can              | nera die filmt in een voer | tuig     |   |          |

## 5. Adres bewaakte plaats

#### Ga met de muis op u woning en klik gewoon

Gelieve op de kaart te klikken om iedere ligging van vaste camera aan te geven. U kan vervolgens de tabel aanvullen met de specificaties van de camera's van iedere ligging.

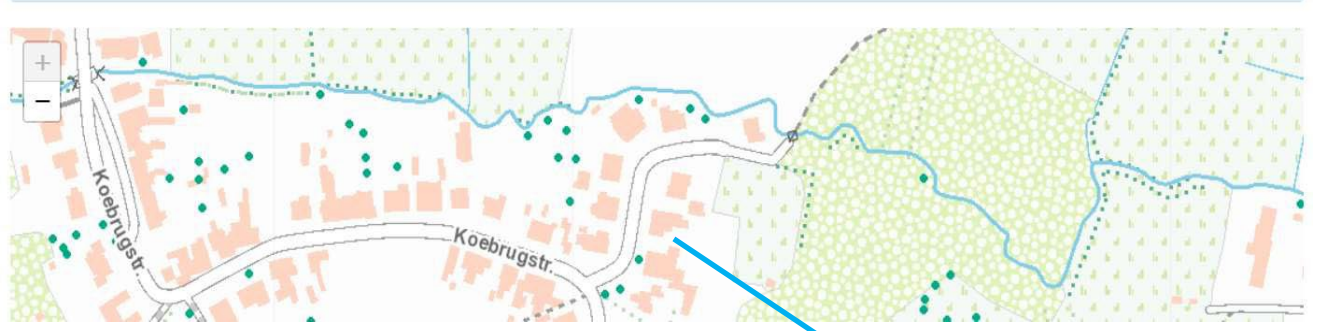

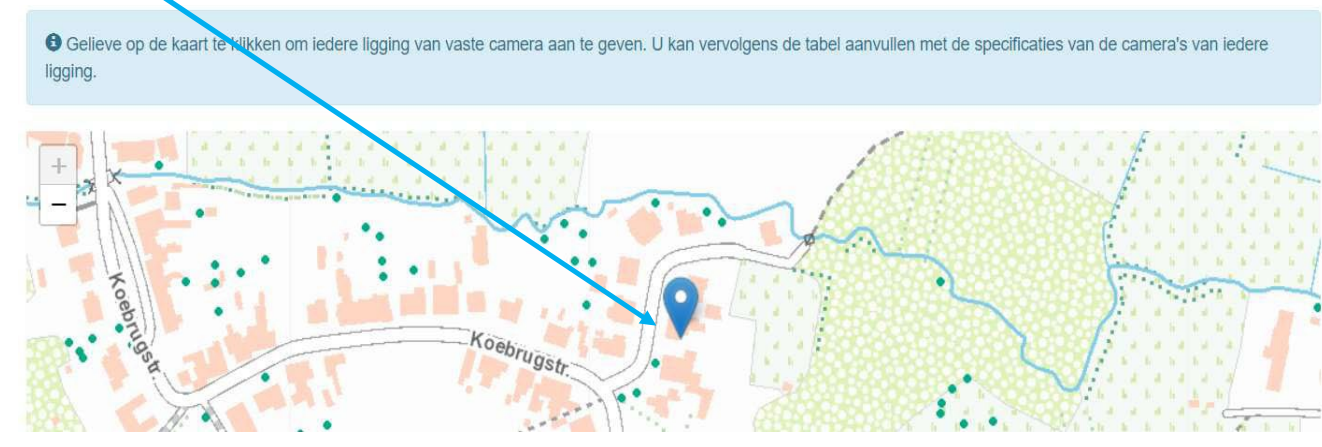

#### 5. Lokalisatie en beschrijving van de bewakingscamera's

Vul de gegevens in zoals En3 Safety u heeft gegeven op mail en kies "Camera toevoegen"

|                                                                                          |         | Ca                     | nfiguratie Site     |
|------------------------------------------------------------------------------------------|---------|------------------------|---------------------|
| at het over tijdelijke bewakingscamera's 🟮                                               | Camero  |                        |                     |
| Nee                                                                                      |         |                        |                     |
| el van de plaatsing van de camera's 0                                                    | Locatie | 2:                     | Voordeur            |
| Observatie 🖲                                                                             | Merk :  |                        | Alpha Projects      |
| lerkenning 🖲                                                                             |         |                        |                     |
| dentificatie 😈                                                                           | Model   | :                      | IPC-HDW34411P-ZS-SZ |
| lke is de beeldschermresolutie? 🚯                                                        | Levera  | incier :               | En3 Safety BV       |
|                                                                                          | Tijdeli | ijke of vaste camera : | Vaste camera        |
| treft het (een) intelligente bewakingscamera('s)? 🔞                                      |         |                        | <b>O I</b>          |
| Ja                                                                                       | Doel vo | in de camera :         | Ubservatie          |
| Nee                                                                                      | Beelds  | chermresolutie :       | 2688×1520           |
| schrijving van de technische informatie van het toestel (merk, model, leverancier, enz.) |         |                        |                     |

7. Informatie betreffende de verwerking van de beelden

Vul de gegevens in zoals hieronder

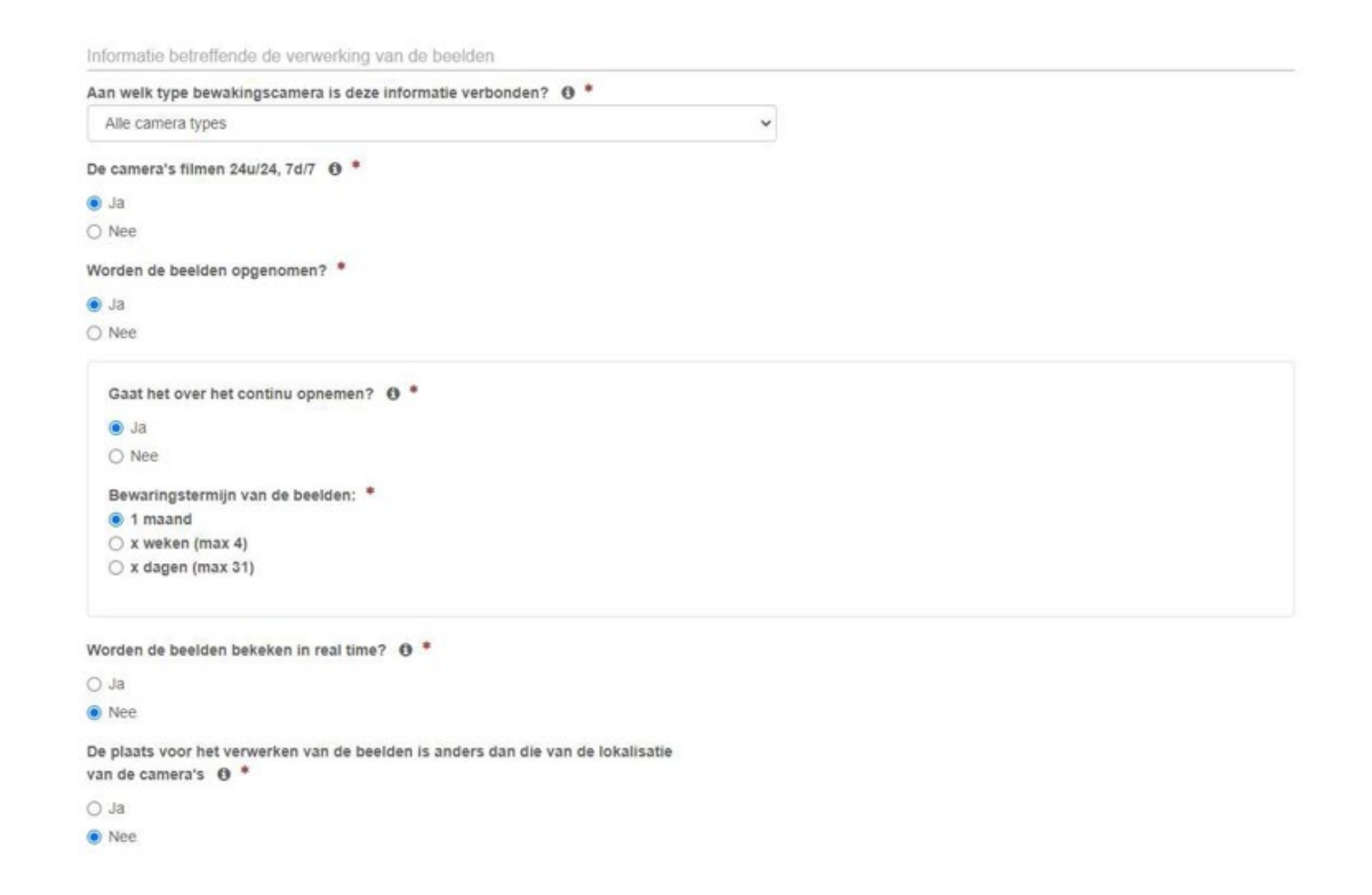

8. Contactpersonen om toegang tot de beelden tevragen

Vul uw "Naam" , "Voornaam" , "Telefoon" , "Email" in

Contactpersonen om toegang tot de beelden te vragen

| aam *     | Voornaam * |  |
|-----------|------------|--|
|           |            |  |
| elefoon * | Email *    |  |
|           |            |  |

## 9. Aangifte valideren

Vink aan zoals hier beneden en "Valideer de aangifte"

Verbinding met een alarmsysteem

Indien uw alarmsysteem door een alarmcentrale wordt beheerd en aangegeven, moet u deze vraag niet beantwoorden.

Ik wil deze aangifte verbinden met (een van) mijn bestaand(e) aangifte(s) van alarmsysteem

Gelieve hier te klikken als u een of meerdere alarmsystemen wilt aangeven om met deze aangifte te verbinden

Ik verklaar dat het bewakingssysteem waarvan ik aangifte doe, overeenkomt met de beginselen die zijn vastgesteld in "de wet van 21 maart 2007" tot regeling van de plaatsing en het gebruik van bewakingscamera's en in de "Algemene Verordening (EU) 2016/679 betreffende de gegevensbescherming".

Als de knop voor validatie van de verklaring niet klikbaar is, gelieve te controleren dan of u ten minste één camera, een contactpersoon en een geldig adres voor uw aangifte hebt ingevuld.

#### Opslaan

EN3 SAFETY / Koebrugstraat 58 / 9310 Moorsel / M: +32 456 18 32 19 / E: info@en3safety.be

| 16 of 16

De aangifte valideren